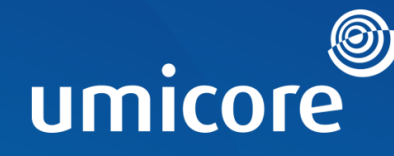

## HOW TO JOIN A VIRTUAL MEETING AT UMICORE AS AN EXTERNAL GUEST

To join a virtual meeting organized by Umicore you have the following possiblities :

 Join by clicking the link 'Join Microsoft Teams Meeting ' You'll be taken to a page where you can choose to either join on the web or download the desktop app and then join. If you already have the MS Teams app, the meeting will open there automatically.

| File                                                                                                    | Meeting Insert                                                                                                    | Format Text                  | Review H       | elp Q                           | Tell me what y   | ou want to do |                        |                       |                       |           |                                |                    |                                            |             |                 |                                                                       |                     |                  |               |  |
|----------------------------------------------------------------------------------------------------|----------------------------------------------------------------------------------------------------|------------------------------|----------------|---------------------------------|------------------|---------------|------------------------|-----------------------|-----------------------|-----------|--------------------------------|--------------------|--------------------------------------------|-------------|-----------------|-----------------------------------------------------------------------|---------------------|------------------|---------------|--|
| Save & De<br>Close                                                                                                    | $ \stackrel{\text{lete}}{\longmapsto} Calendar \\ \stackrel{\text{lete}}{\longrightarrow} Forward  \bullet \\ Actions$ | Appointment Schedu<br>Assist | uling Tracking | Online<br>Meeting<br>TeamViewer | Meeting<br>Notes | Accept Tenta  | tive Decline           | Propose New<br>Time + | Respond               | 🔤 Show A  | As: Busy<br>der: None          | Recu               | urrence T<br>Zo                            | ime Cones   | Categorize      | <ul> <li>Private</li> <li>High Imp</li> <li>Low Importance</li> </ul> | oortance<br>ortance | Dictate<br>Voice | )<br>Insights |  |
| (i) Accepte                                                                                                    | d on 10/09/2019 9:39.                                                                                                  | 5.00                         |                |                                 | incenting notes  |               |                        |                       |                       |           | opu                            | 0115               |                                            |             |                 | iugs                                                                  |                     | Force            |               |  |
| Organizer                                                                                                    |                                                                                                    | @eu.umicore.com              | >              |                                 |                  |               |                        |                       |                       |           |                                |                    |                                            |             |                 |                                                                       |                     |                  |               |  |
| Subject                                                                                                    |                                                                                                    |                              |                |                                 |                  |               |                        |                       |                       |           |                                |                    |                                            |             |                 |                                                                       |                     |                  |               |  |
| Location                                                                                                    | cation Microsoft Teams Meeting                                                                                         |                              |                |                                 |                  |               |                        |                       |                       |           |                                |                    |                                            |             |                 |                                                                       |                     |                  |               |  |
| Start time                                                                                                    | do 12/09/2019                                                                                                    | 16:00                        | ▼ All          | day event                       |                  |               |                        |                       |                       |           |                                |                    |                                            |             |                 |                                                                       |                     |                  |               |  |
| End time                                                                                                    | do 12/09/2019                                                                                                    | 17:30                        | -              |                                 |                  |               |                        |                       |                       |           |                                |                    |                                            |             |                 |                                                                       |                     |                  |               |  |
|                                                                                                    |                                                                                                    |                              |                |                                 |                  | Jon a         | meeting in Teams - Off | nor microsoft com/ii/ | wersation             | × (+)     | W. OFFIC Ministerior Sector W. | 2010/E2amouting A  | A A RANGE STARTS                           | HDE0700/00- | at Thomstors 74 | NISV2Viii/12NDEALAI                                                   | Otherword w2%       | 8 A              | • D X         |  |
|                                                                                                    |                                                                                                    |                              |                |                                 |                  | Oelawa        | re 🗌 Nintex 🚺          | Useful articles 📃 Pi  | lanner 🔡 Sign in to y | your acco | Coop Microsoft Too             |                    | 14 9 11 11 11 11 11 11 11 11 11 11 11 11 1 | ka ka       | tor-Alert 📴 MS  | S PowerApps 📒 AIP                                                     |                     | NO. N. V         |               |  |
| Join Microsoft Teams Meeting         +32 2 895 44 87       Belgium, Bruxelles/Brussels (Toll)         Conference ID: 772 051 20#         Local numbers   Reset PIN   Learn more about Teams   Meeting options         with the set of the set of |                                                                                                    |                              |                |                                 |                  | Mi            | Microsoft Teams        |                       |                       |           |                                |                    |                                            | 9           |                 |                                                                       |                     |                  |               |  |
|                                                                                                    |                                                                                                    |                              |                |                                 |                  |               |                        |                       |                       |           | Download the Win               | ndows app          | Join on the web                            | instead     |                 |                                                                       |                     |                  |               |  |
|                                                                                                    |                                                                                                    |                              |                |                                 |                  |               |                        |                       |                       |           | Already ha                     | ave the Teams app? | Launch it now                              |             |                 |                                                                       |                     |                  |               |  |
|                                                                                                    |                                                                                                    |                              |                |                                 |                  |               |                        |                       |                       |           |                                |                    |                                            |             |                 |                                                                       |                     |                  |               |  |

## Quick Reference Card

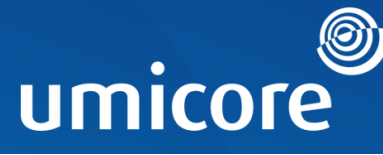

2. Join by Mobile phone

If you have installed the Teams app on your mobile phone (to be downloaded via the Play Store on Android or the App Store on Apple (iOS)), you can join by clicking the join link in the meeting invite or you can join also from the meeting ,if the invite is in your calendar.

| 12:10                                                             |                       | <sup>2)</sup> 46 JI 73% |            | _ |                                         |                |            |  |  |  |  |  |
|-------------------------------------------------------------------|-----------------------|-------------------------|------------|---|-----------------------------------------|----------------|------------|--|--|--|--|--|
| — Maatinga                                                        |                       |                         | $\bigcirc$ |   | 12:13 🗭 🖾                               | ₩ ¥{ LTE1 4 .I | 73% 🖬      |  |  |  |  |  |
| Meetings                                                          |                       |                         | Q          |   | ×                                       |                |            |  |  |  |  |  |
| Today                                                             |                       |                         | Oct 01     |   | Choose your audio and<br>video settings |                |            |  |  |  |  |  |
| Tomorrow                                                          |                       |                         | Oct 02     |   |                                         |                |            |  |  |  |  |  |
| Umicore - DLW Kor<br>All day                                      | trijk                 |                         |            |   |                                         |                |            |  |  |  |  |  |
| [Umicore] Daily sta<br>08:45 - 09:00 C<br>Microsoft Teams Meeting | nd-up                 |                         | Join       |   |                                         |                |            |  |  |  |  |  |
| Pager New South                                                   |                       |                         |            |   |                                         |                |            |  |  |  |  |  |
| Pager New South                                                   |                       |                         |            |   |                                         |                |            |  |  |  |  |  |
| Canodial Marija<br>Collection<br>According to the                 |                       |                         |            |   |                                         |                |            |  |  |  |  |  |
| 1000-008<br>                                                      |                       |                         | -          |   |                                         |                |            |  |  |  |  |  |
| Thursday                                                          |                       |                         | Oct 03     |   |                                         | Ķ              | <b>⊴</b> » |  |  |  |  |  |
| Umicore - DLW Kor<br>All day                                      | trijk                 |                         |            |   | Video is off                            | Mic is off     | Device     |  |  |  |  |  |
| C Chat                                                            | <b>čຶດງິ</b><br>Teams | iii<br>Meetings         | &<br>Calls |   |                                         | Join now       |            |  |  |  |  |  |
| <                                                                 | 0                     | 111                     |            |   | <                                       | 0              | Ш          |  |  |  |  |  |

## Quick Reference Card

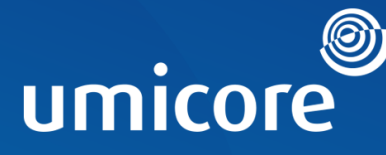

3. Join by phone

If you don't have internet access or acces to the Teams app, you can join the meeting by phone. Use the phone number and conference ID in the meeting invite, just dial and enter the conference ID join. On some phone models you simply can touch the number that includes a link with the conference ID included.

| File N                      | leeting Insert                                                                                       | Forma        | t Text R                  | eview He       | elp Q             | Tell me what y   | ou want to | do  |                         |           |          |              |                   |               |            |                                                                                    |         |          |
|-----------------------------|----------------------------------------------------------------------------------------------------|--------------|---------------------------|----------------|-------------------|------------------|------------|-----|-------------------------|-----------|----------|--------------|-------------------|---------------|------------|------------------------------------------------------------------------------------|---------|----------|
| Save & Dele<br>Close        | $ \stackrel{\text{te}}{\leftarrow} Calendar \\ \stackrel{\text{ete}}{\rightarrow} Forward  \bullet $ | Appointm     | nent Scheduli<br>Assistar | ng Tracking    | Online<br>Meeting | Neeting<br>Notes | Accept Ter | ? × | ne Propose Ne<br>Time * | w Respond | Show As: | Busy<br>None | • C<br>Recurrence | Time<br>Zones | Categorize | <ul> <li>☐ Private</li> <li>↓ High Importance</li> <li>↓ Low Importance</li> </ul> | Dictate | Insights |
|                             | Actions                                                                                              |              | Show                      |                | TeamViewer        | Meeting Notes    |            | Re  | spond                   |           |          | Options      |                   | G I           |            | Tags                                                                               | Voice   |          |
| (i) Accepted                | on 10/09/2019 9:39.                                                                                  |              |                           |                |                   |                  |            |     |                         |           |          |              |                   |               |            |                                                                                    |         |          |
| Organizer                   |                                                                                                    | :@eu.u       | imicore.com>              |                |                   |                  |            |     |                         |           |          |              |                   |               |            |                                                                                    |         |          |
| Subject                     |                                                                                                    |              |                           |                |                   |                  |            |     |                         |           |          |              |                   |               |            |                                                                                    |         |          |
| Location                    | Microsoft Teams Meet                                                                                 | ting         |                           |                |                   |                  |            |     |                         |           |          |              |                   |               |            |                                                                                    |         |          |
| Start time                  | do 12/09/2019                                                                                        | ÷            | 16:00                     | ▼ All          | day event         |                  |            |     |                         |           |          |              |                   |               |            |                                                                                    |         |          |
| End time                    | do 12/09/2019                                                                                        | ÷            | 17:30                     | Ŧ              |                   |                  |            |     |                         |           |          |              |                   |               |            |                                                                                    |         |          |
|                             | - 0 <del>-</del>                                                                                     |              |                           |                |                   |                  |            |     |                         |           |          |              |                   |               |            |                                                                                    |         |          |
| Join M                      | crosoft Leams                                                                                        | s Meeti      | nd                        |                |                   |                  |            |     |                         |           |          |              |                   |               |            |                                                                                    |         |          |
| +32 2 89                    | 5 44 87 Belgium, Br                                                                                  | ruxelles/Bru | issels (Toll)             |                |                   |                  |            |     |                         |           |          |              |                   |               |            |                                                                                    |         |          |
| Conference                  | e ID: 772 051 20#                                                                                    |              |                           |                |                   |                  |            |     |                         |           |          |              |                   |               |            |                                                                                    |         |          |
| Local num<br>U<br>Microsoft | Imicore                                                                                              | organised l  | by Umicore.               | Neeting option | ns                |                  |            |     |                         |           |          |              |                   |               |            |                                                                                    |         |          |